1. Log into ClaimsXPress using the password provided to you.

| Brentwood<br>services administrators |  |
|--------------------------------------|--|
| Username                             |  |
|                                      |  |

2. Look for your name in the upper right corner and click on your name. Then click on My Account.

|          |         | ⊌   | ☆    | 1    | ¥ ∥/  |   | 0   |
|----------|---------|-----|------|------|-------|---|-----|
| ९ SEARCH |         | Yo  | ur N | ame  | Ð     |   |     |
| Get      | Clai My | Acc | ount | lew: | CLAIR | 4 | SES |

3. Click the Plus Sign next to "Change Password"

| PLEASE UPDATE YOUR INFO |        |                          |        |                                   |   |
|-------------------------|--------|--------------------------|--------|-----------------------------------|---|
| First Name              |        | Middle Name              |        | Last Name                         |   |
| FIRSTNAME               |        |                          |        | LASTNAME                          |   |
| MailCode                |        | Email                    |        | Home Page                         |   |
|                         |        | EMAIL ADDRESS            |        | Global Search                     | ~ |
| Default Claim Module    |        | Document Approval Module |        | Use WebDav For Editing Documents? |   |
| Claim Summary           | $\sim$ | Treeview                 | $\sim$ | ~                                 |   |
| Change Profile Image    |        |                          |        |                                   |   |
| Change Password         |        |                          |        |                                   |   |

Change Password Question

4. Type your Preferred Password in the "New Password" and "Confirm New Password" fields. Type in your current password (typically the one provided to you) in the "Current Password" field below that.

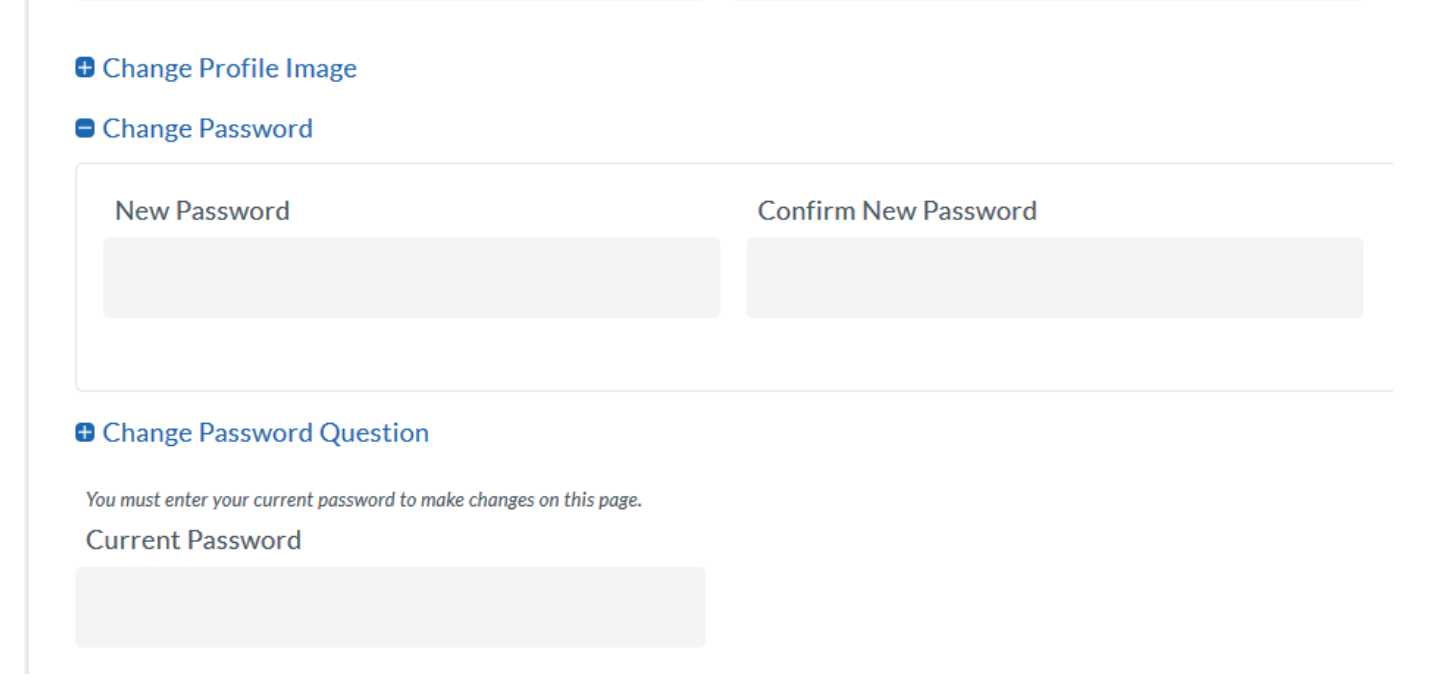

5. Click the Save button in the bottom right corner of the My Account Screen.

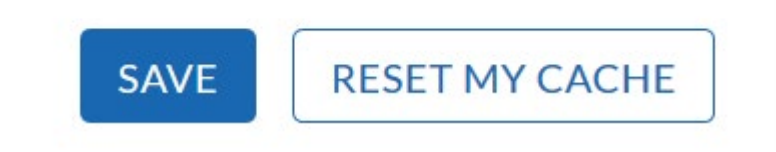